## About the Password Recovery Feature in HIP

The Hawaii Information Portal (HIP) has a feature to recover your password automatically.<sup>1</sup> In order to use this feature, employees must 1) have a valid State of Hawaii business email address and 2) set up a secret security question in HIP to retrieve their password via their State of Hawaii email address.

To set up the Password Recovery Feature, users will need to take a couple of simple steps:

## Step 1: Logon to HIP to Set Up Your State of Hawaii Business Email Address

Porta

If you cannot get back into the system because you cannot remember your User ID and/or password, please call the HIP Service Center on Oahu at 201-SERV (7378) for assistance.

a. Once you logon, you'll see a large tile the says "Enter your state email address". Click on that tile.

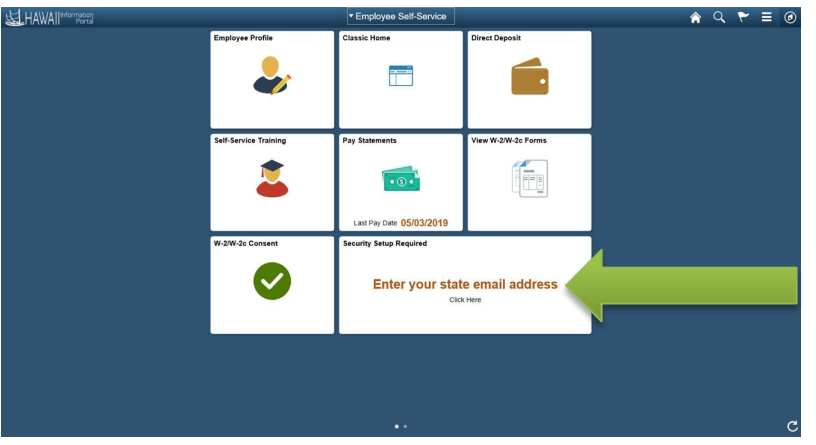

b. Enter your State of Hawaii business email address in the box provided. Your business address must end in .us (if DOE), .edu (if UH), .gov (if Judicial, Legislative or Executive branches) or .org (if HHSC or OHA). Click Save.

| Favorites 🔻 | Main Menu 🔻             | > My System P          | Profile                                         |   |
|-------------|-------------------------|------------------------|-------------------------------------------------|---|
| A HAW       | All Informatio<br>Porta |                        |                                                 |   |
| General     | Profile Info            | rmation                |                                                 |   |
|             | -                       |                        |                                                 |   |
| Password    |                         |                        |                                                 |   |
| Change Pass | sword                   |                        |                                                 |   |
| Change or S | et Up Your Passy        | vord Security Question | Return to Self-Service Homepage                 | J |
| **Please en | ter a valid State       | of Hawaii email. A va  | lid email should end with .us .edu .gov or .org |   |
| Email       |                         |                        |                                                 |   |
| Primary E   | mail Account            | Email Type             | Email Address                                   |   |
| Or          | lick the check t        | box if you DO NOT ha   | ve a valid State of Hawaii email.               |   |

<sup>&</sup>lt;sup>1</sup> This feature is not applicable to University of Hawaii employees who use their Single Sign On to access HIP via <u>https://myuh.hawaii.edu/</u>.

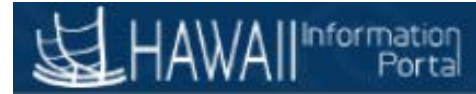

I

## Step 2: Create a Security Question for Yourself

a. Click "Change or Set up Your Password Security Question".

| F | avorites 🔻 Main Menu 🤻      | > My System I          | Profile         |                                   | 1 |  |  |  |
|---|-----------------------------|------------------------|-----------------|-----------------------------------|---|--|--|--|
| 2 | HAWAII Informati<br>Por     | on<br>tai              | ~(0             |                                   | 0 |  |  |  |
|   | General Profile Info        | ormation               |                 |                                   |   |  |  |  |
|   | Password                    |                        |                 |                                   |   |  |  |  |
|   | Change Password             |                        |                 |                                   |   |  |  |  |
|   | Change or Set Up Your Pass  | je                     |                 |                                   |   |  |  |  |
|   | **Please enter a valid Stat | e of Hawaii email. A v | alid email sho  | uld end with .us .edu .gov or .or | 9 |  |  |  |
|   | Email                       |                        |                 |                                   |   |  |  |  |
|   | Primary Email Account       | Email Type             | Email Addr      | ess                               |   |  |  |  |
|   | $\checkmark$                | Business               |                 |                                   |   |  |  |  |
|   | Or<br>Click the check       | box if you DO NOT h    | ave a valid Sta | ate of Hawaii email.              |   |  |  |  |

b. Create a Security Question and Response for yourself. Use the drop-down menu for Question to select a type of question, and then enter your Response below. Click OK when finished.

|                           | ion                     |                                                                                   |
|---------------------------|-------------------------|-----------------------------------------------------------------------------------|
|                           |                         |                                                                                   |
|                           |                         |                                                                                   |
| eneral Profile Inf        | ormation                |                                                                                   |
|                           |                         |                                                                                   |
| languard                  |                         |                                                                                   |
| assworu                   |                         |                                                                                   |
| hange Password            |                         | Deturn to Solf Convice Homonoge                                                   |
| change or Set Up Your Pas | sword Security Questic  | Retain to Self-Service Holinepage                                                 |
| "Please enter a valid Sta | te of Hawaii email. A v | Change or Set Up Your Password Security Question                                  |
|                           |                         | Help                                                                              |
| Primary Email Account     | Email Type              | En If you forget your password, you can have a new password emailed to you.       |
| V                         | Business                | Enter a question and your response below. These will be used to authenticate you. |
| Or                        |                         | Question                                                                          |
| Click the check           | box if you DO NOT h     | save a select from the list of questions.                                         |
| Save                      |                         | OK Cancel                                                                         |
|                           |                         |                                                                                   |
|                           |                         |                                                                                   |

c. You're ready to continue using HIP! Click on the button for "Return to Self-Service Homepage".

| Favorites 🔻 Main Menu     | <ul> <li>My System</li> </ul> | em Profile         |                            |         |   |
|---------------------------|-------------------------------|--------------------|----------------------------|---------|---|
| HAWAIIInform              | ation<br>ortal                | $\sim$ $(0$        |                            |         |   |
| General Profile In        | formation                     |                    |                            |         |   |
| Password                  |                               |                    |                            |         |   |
| Change Password           |                               |                    |                            |         |   |
| Change or Set Up Your Pa  | assword Security Que          | stion              | Return to Self-Service Ho  | mepage  | 4 |
| **Please enter a valid St | ate of Hawaii email.          | A valid email sho  | uld end with .us .edu .gov | or .org |   |
| Email                     |                               |                    |                            |         |   |
| Primary Email Account     | Email Type                    | Email Address      |                            |         |   |
| $\checkmark$              | Business                      |                    |                            |         |   |
| Or<br>Click the che       | ck box if you DO NO           | T have a valid Sta | te of Hawaii email.        |         |   |